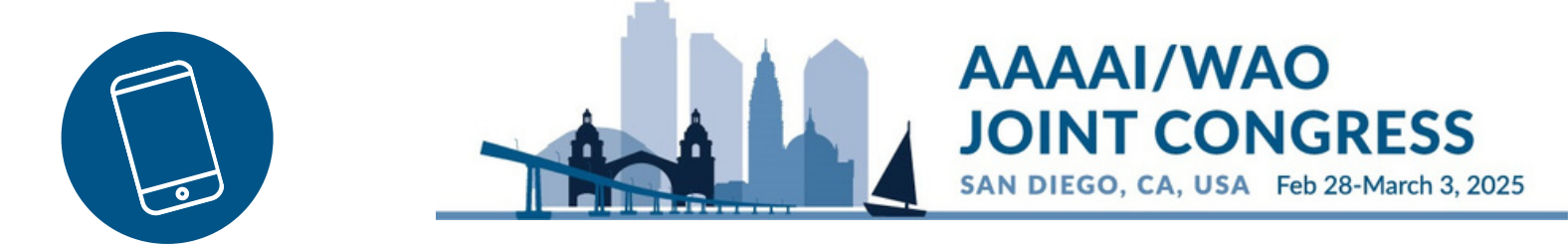

## **Claim Credit on Your Phone**

- 1 Select "Schedule" in the app to navigate to the session you wish to claim credit for. Scroll down to see Credit Claiming options.
- 2 Select "Evaluate & Claim Credit on Phone".

| 207 - The Changing Climate of<br>Research in Allergy Immunology:<br>Aulti-Omics Driving the Frontiers | Session fee: \$40                             |          |
|----------------------------------------------------------------------------------------------------|-----------------------------------------------|----------|
| f Diagnosis and Therapy Around<br>he World                                                            | Post about this session                       | 🗐 0 Post |
| ri, Feb 28                                                                                            | Resources                                     |          |
| convention Center, Upper Level,                                                                       | ARS and Q&A                                   | ()       |
| rimary Moderator                                                                                      | Evaluate & Claim Credit on Pho                | one 📀    |
| Whitney Reid MD                                                                                       | Handouts                                      | •        |
| Children's Hospital of Philadelphia                                                                   | Presentations                                 |          |
| structor                                                                                              | Introduction                                  | •        |
| Leah Kottvan PhD                                                                                      | Fri, Feb 28, 8:00 – 8:05 AM PST<br>Ellen Sher |          |
| Cincinnati Children's Hospital Me                                                                     | Shave Biopsy                                  | ()       |
|                                                                                                    | Fri, Feb 28, 8:05–8:25 AM PST<br>Sharon Jacob |          |
| CHOP & University of Pennsylvania                                                                     | Punch Biopsy                                  | 6        |
|                                                                                                    | Fri, Feb 28, 8:25-8:45 AM PST                 |          |

## **Phone Instructions**

Log into your AAAAI account. You should see an option to "Complete Evaluation" (Option 2). Select the blue box that says "Claim Credit."

AAAAI/WAO

JOINT CONGRESS

SAN DIEGO, CA, USA Feb 28-March 3, 2025

If you selected the first button with the **b** icon, no problem! Simply scroll down and press save to move on to the Evaluation.

| ✓ More AAAAI                                                                                                    | Done 	aaaaai.planion.com                                                                                                    |
|----------------------------------------------------------------------------------------------------|----------------------------------------------------------------------------------------------------|
| Log in to Your AAAAI<br>Account                                                                                                    | The Changing Climate of Research in<br>Allergy Immunology: Multi-Omics<br>Driving the Frontiers of Diagnosis<br>and Therapy Around the World                                                                                                    |
| Please login below.<br>If you don't have an account, please<br><b>click here</b> . After setting up your account,<br>return to this page and log in.<br>If you have forgotten your username or<br>password, please <b>click here</b> . | 1: Watch Content submitted on 2/18/2025         Click here to Revise.         2: Complete Evaluation         Clain Credit available after completing this item.         Credit         Credit |
| Password                                                                                                    | Participation       Claim credit on or after         credits:       2/28/2025                                                                                                    |
|                                                                                                    | Total CME credit claimed: 18.5                                                                                                    |

**Phone Instructions** 

3

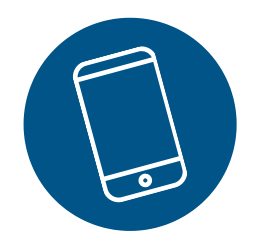

Complete the session evaluation. All presenters need to be evaluated. If you did not hear a lecture, select "NA" for that presenter.

AAAAI/WAO

JOINT CONGRESS

SAN DIEGO, CA, USA Feb 28-March 3, 2025

All feedback will be shared with faculty.

| <ul> <li>aaaai.planion.com</li> <li>Changing Climate of Research in Allergy<br/>unology: Multi-Omics Driving the Frontiers<br/>iagnosis and Therapy Around the World</li> <li>AAAAI Annual Meeting <ul> <li>Session Evaluation<br/>Questions</li> </ul> </li> <li>This feedback will be<br/>shared with faculty.</li> </ul> <li>Pet Allergy <ul> <li>Maximiliano R. Gomez,<br/>9:45 am-10:10 au</li> </ul> </li> <li>Knowledgeable of the subject<br/><ul> <li>Maximiliano R. Gomez,<br/>9:45 am-10:10 au</li> </ul> </li> <li>Knowledgeable of the subject<br/><ul> <li>Maximiliano R. Gomez,<br/>9:45 am-10:10 au</li> </ul> </li> <li>Knowledgeable of the subject<br/><ul> <li>Maximiliano R. Gomez,<br/>9:45 am-10:10 au</li> </ul> </li> |                                                                                                    |                                          |
|----------------------------------------------------------------------------------------------------|----------------------------------------------------------------------------------------------------|------------------------------------------|
| Changing Climate of Research in Allergy<br>inology: Multi-Omics Driving the Frontiers<br>iagnosis and Therapy Around the World<br>AAAAAI Annual Meeting<br>- Session Evaluation<br>Questions<br>This feedback will be<br>shared with faculty.<br>Average<br>Above Average<br>Excellent                                                                                                    | i aaaai.planion.com 🛛 💾 🖒                                                                                  | rgy                                      |
| AAAAI Annual Meeting<br>- Session Evaluation<br>Questions<br>This feedback will be<br>shared with faculty.                                                                                                    | ng Climate of Research in Allergy<br>: Multi-Omics Driving the Frontiers<br>s and Therapy Around the World | imiliano R. Gomez, M<br>9:45 am-10:10 am |
| This feedback will be shared with faculty.       Poor         Fair       Average         Above Average       Excellent                                                                                                    | Al Annual Meeting<br>ession Evaluation<br>Questions                                                        | geable of the subject r                  |
| This feedback will be shared with faculty.       Fair         Average       Average         Above Average       Excellent                                                                                                    |                                                                                                    | Poor                                     |
| shared with faculty.     Average       Above Average     Above Average       Excellent     Excellent                                                                                                    | s feedback will be                                                                                         | Fair                                     |
| Above Average<br>Excellent                                                                                                    | ared with faculty.                                                                                         | Average                                  |
| Excellent                                                                                                    |                                                                                                    | Above Average                            |
|                                                                                                    |                                                                                                    | Excellent                                |
| Learning Objective(s):                                                                                                    | rning Objective(s):                                                                                        |                                          |
| Define the meaning of multi-<br>omics, the techniques                                                                                                    | the meaning of multi-                                                                                      | nal style:)                              |
|                                                                                                    |                                                                                                    |                                          |

**Phone Instructions** 

Once you have completed the evaluation, press "Save". After completing a brief overall evaluation, you may now download your certificates.

AAAAI/WAO

**T CONGRESS** 

SAN DIEGO, CA, USA Feb 28-March 3, 2025

 If you only attended part of a session and need to lower the number of CME credits, you can do so now.

| Done 🔒 aaaai.g                             | alanion.com 🚽 C                 |
|--------------------------------------------|---------------------------------|
| Welcome Ca                                 | therine O'Brien                 |
| {<br>✓ 1<br>0.75                           | ons in<br>t to                  |
| 0.5<br>0.25<br>0                           | nitted on ting this             |
| CME credits:                               |                                 |
| Total CME credit cli<br>out of a maximum ( | aimed: <b>22.5</b><br>x1 245.50 |
|                                            |                                 |

To get back to the app, select "Done" in the left hand upper corner.

## **Phone Instructions**